## La nuova Area di lavoro di Capitale Lavoro

È possibile accedere alla nuova Area di Lavoro in due modi:

- collegandosi direttamente all'indirizzo intranet.capitalelavoro.it
- dal sito <u>www.capitalelavoro.it</u>, scorrendo l'homepage fino a piè di pagina e cliccando su "Area di lavoro",

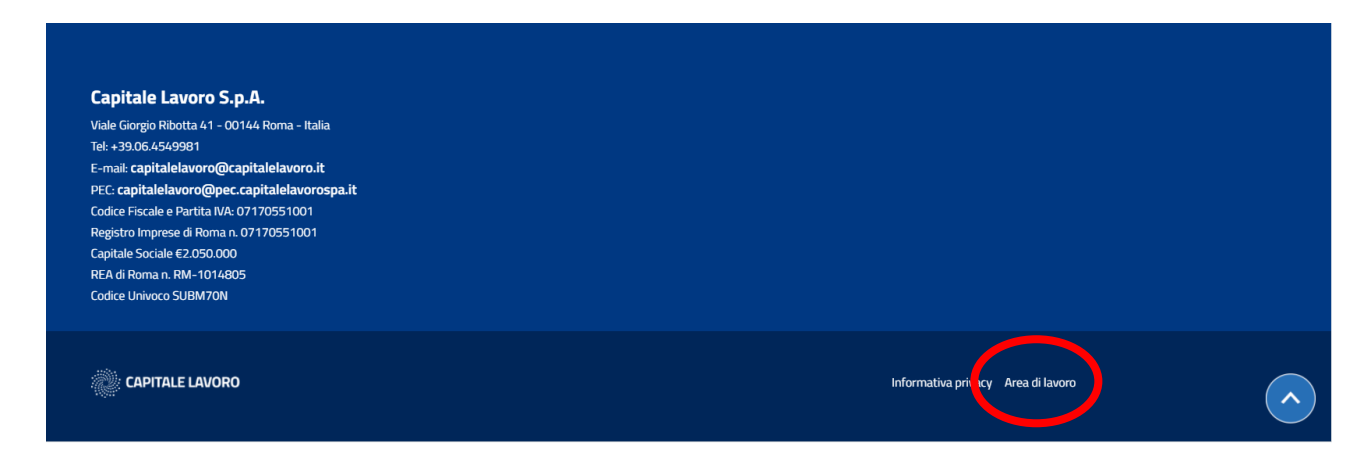

Una volta dentro, inserire **Nome utente della posta elettronica** (es.: m.rossi) e **Password**.

N.B.: Le credenziali sono le stesse utilizzate su Outlook per accedere alla mail aziendale. Se cambiano quelle, cambieranno automaticamente le credenziali dell'**Area di lavoro**.

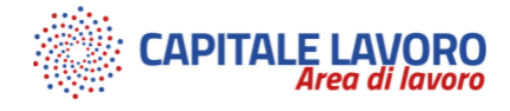

## Accedi

| ome utente *                                           |  |
|--------------------------------------------------------|--|
| serisci il tuo nome utente Intranet - Capitale Lavoro. |  |
| assword *                                              |  |
| serisci la password associata al tuo nome utente.      |  |
| Accedi                                                 |  |

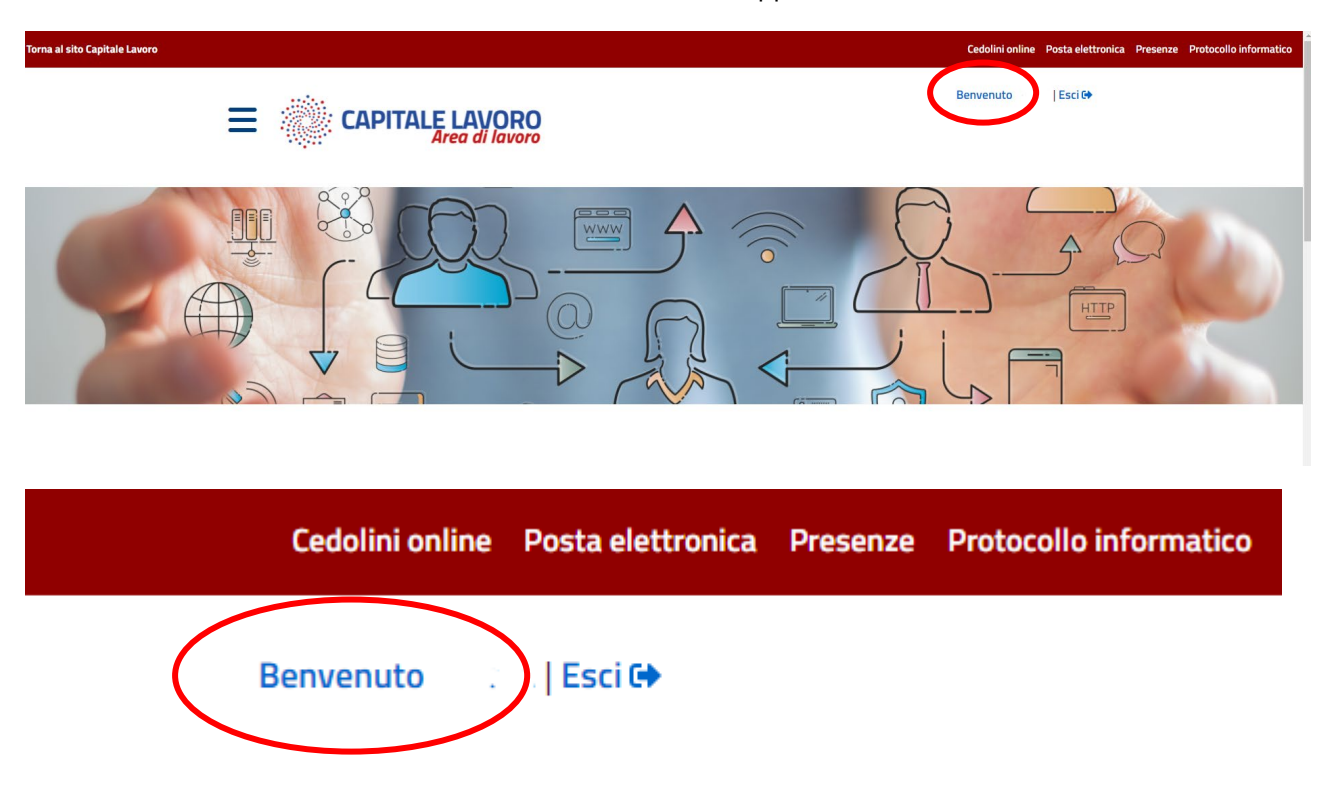

Una volta dentro, cliccare sulla destra dello schermo, dove appare Benvenuto + Nome utente

Sullo schermo apparirà la pagina che segue, cliccare su "Modifica".

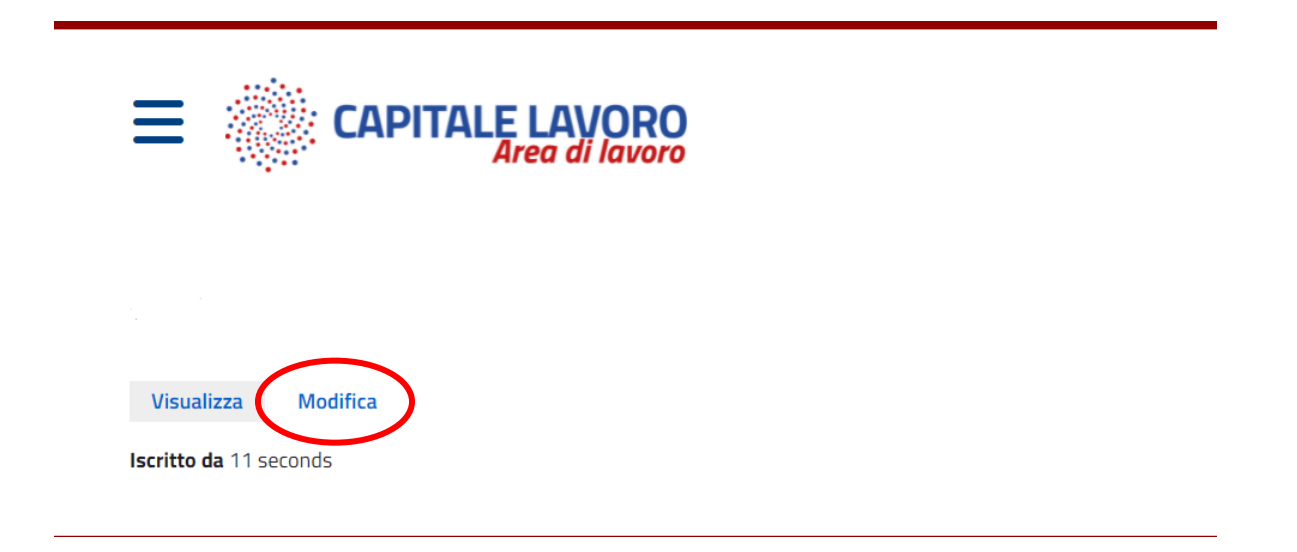

Una volta dentro, apparirà un modulo con alcuni campi da compilare.

Concludere l'operazione cliccando su "Salva"

| Visualizza Modifica                                                     |
|-------------------------------------------------------------------------|
| Indirizzo e-mail *                                                      |
| This email address is automatically set and may not be changed. Cognome |
| Nome                                                                    |
| Sede di lavoro - Nessuno - 🗸                                            |
| Stanza                                                                  |
| Interno tel. Inserire solo le ultime 4 cifre                            |
| Cell. aziendale Inserire solo il numero senza spazi o prefissi          |
| Altri incarichi                                                         |
| Preposto sicurezza                                                      |
| Addetto primo soccorso                                                  |
| Addetto antincendio     Deferente                                       |
|                                                                         |
| Salva                                                                   |

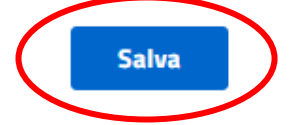

Nel menu laterale, al quale si accede cliccando sulle tre linee blu accanto al logo aziendale, il dipendente potrà accedere a tutta un'altra serie di informazioni, moduli, circolari e comunicazioni aziendali.

| Menu                                        |   |  |
|---------------------------------------------|---|--|
| Home                                        | I |  |
| Sicurezza aziendale                         | > |  |
| Documentazione aziendale                    |   |  |
| Documentazione privacy                      |   |  |
| Documentazione prevenzione della corruzione |   |  |
| Lavoro agile                                |   |  |
| Modulistica aziendale                       |   |  |
| Contatti dipendenti                         |   |  |
| Comunicazioni                               |   |  |
| Notizie interne                             |   |  |

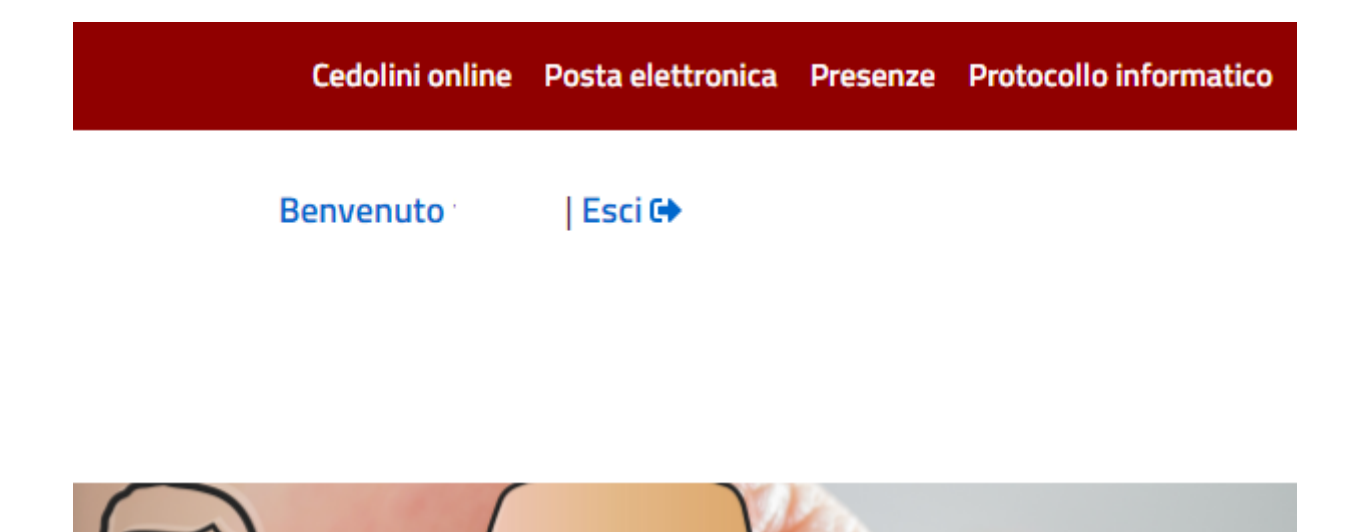

Sulla destra dello schermo, invece, ci sono i collegamenti diretti al sito di Teracenter, per visualizzare e scaricare i cedolini, alla posta elettronica aziendale, al sito Presenze e al protocollo informatico.

Per qualsiasi difficoltà o chiarimento è possibile contattare il Servizio Assistenza al seguente indirizzo mail: xxx@capitalelavoro.it